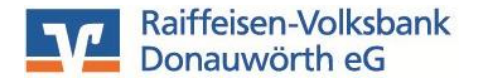

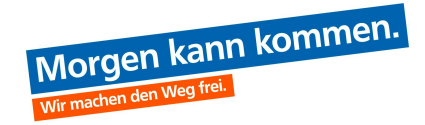

## Konten getrennt verwalten mit Hilfe der Profilsteuerung

Stand 12/2024

Sehr geehrte Kundin, sehr geehrter Kunde,

Die Profilsteuerung ermöglicht es Ihnen, Ihre Konten in unterschiedliche Ansichten, sog. Profile, aufzuteilen.

So können z.B. private, geschäftliche oder auch Vereinskonten getrennt voneinander angezeigt und bearbeitet werden.

Bitte beachten Sie, dass für die Aktivierung der Profilsteuerung zunächst Einstellungen im Banksystem vorgenommen werden müssen. Nehmen Sie dazu entweder Kontakt zu Ihrem persönlichen Berater oder mit unserer Abteilung Electronic Banking auf.

Mit dieser Anleitung zeigen wir Ihnen wie Sie im OnlineBanking die Profilabfrage direkt nach der Anmeldung aktivieren, die Profilbezeichnung ändern und den jeweiligen Profilen die richtigen Postfächer zuordnen können.

## 1. Aktivierung der Profilauswahl nach der Anmeldung

Sie melden sich über unsere Internetseite www.rvb-donauwoerth.de über das OnlineBanking Login an.

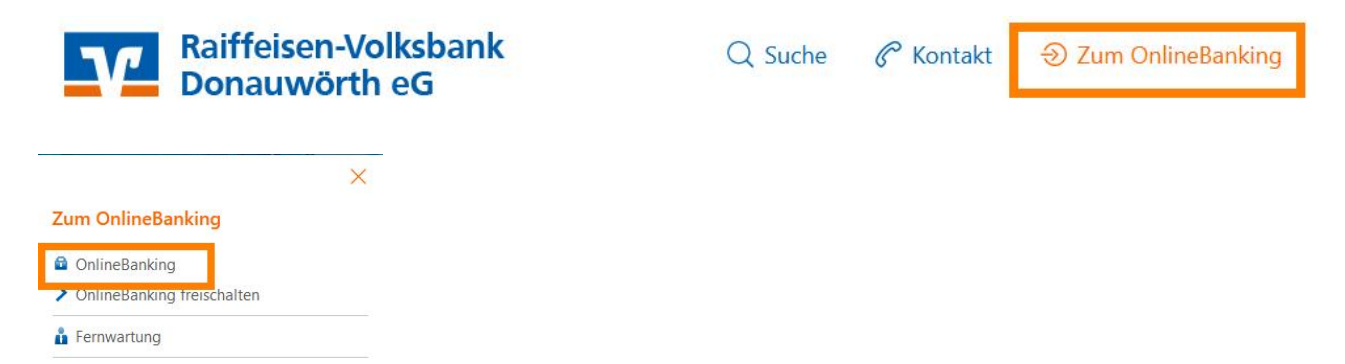

Klicken Sie rechts oben auf Ihren Namen und wählen den Menüpunkt "Profilauswahl" aus.

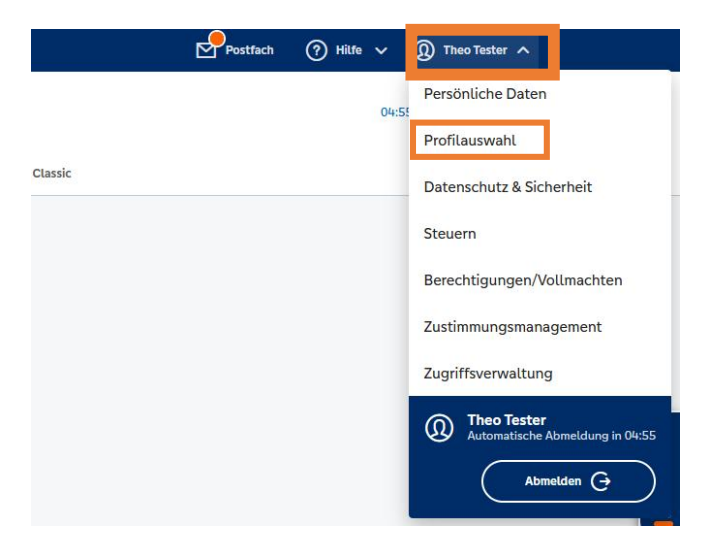

Aktivieren Sie dann die Option "Das Profil bei jeder Anmeldung abfragen".

Dadurch wird die Profilabfrage nach jeder Anmeldung eingeblendet und Sie können je nach Bedarf wählen, welche Kontenübersicht aktuell angezeigt werden soll.

| Profilauswahl                                                                                              |                                                                                                    |                                                                                                    |
|----------------------------------------------------------------------------------------------------|----------------------------------------------------------------------------------------------------|----------------------------------------------------------------------------------------------------|
| Standard Profil festlegen                                                                                  |                                                                                                    |                                                                                                    |
| :<br>_€_                                                                                                   |                                                                                                    | r<br>R                                                                                                    |
| Privat und Business<br>Anzeige aller freigeschalteter Konten, für die Sie<br>berechtigt sind.              | <b>Business</b><br>Anzeige aller für die gewerbliche Nutzung<br>freigeschalteter Konten, für die Sie berechtigt sind. | <b>Privat</b><br>Anzeige aller für die private Nutzung freigeschalteter<br>Konten, für die Sie berechtigt sind. |
| Auswählen                                                                                                  | Auswählen                                                                                                    | Auswählen                                                                                                    |
| Zur Startseite                                                                                             | und elektronischen Dokumente anzeigt, für die Sie Derechtigt sin                                                      | ia.                                                                                                    |
| Abweichende Einstellungen für das Profil                                                                   |                                                                                                    |                                                                                                    |
| Mit dieser Einstellung werden Sie unabhängig von de<br>aufgefordert, das gewünschte Profil auszuwählen. Di | r Konfiguration des Standardprofil bei jeder Anmeldung im Onlin<br>ese Einstellung gilt nicht für die App.            | neBanking                                                                                                    |
| Das Profil bei jeder Anmeldung abfragen (dies wirkt sich nicht                                             | auf die Banking App aus) 🕑                                                                                            |                                                                                                    |

## 2. Zuordnen der Postfächer zum jeweiligen Profil

Damit im jeweiligen Profil die dazugehörigen Postfächer angezeigt werden, müssen diese den jeweiligen Profilen zugeordnet werden.

Klicken Sie dazu in der Profilauswahl beim gewünschten Profil auf das Dreipunktemenü rechts oben und wählen "Bearbeiten" aus.

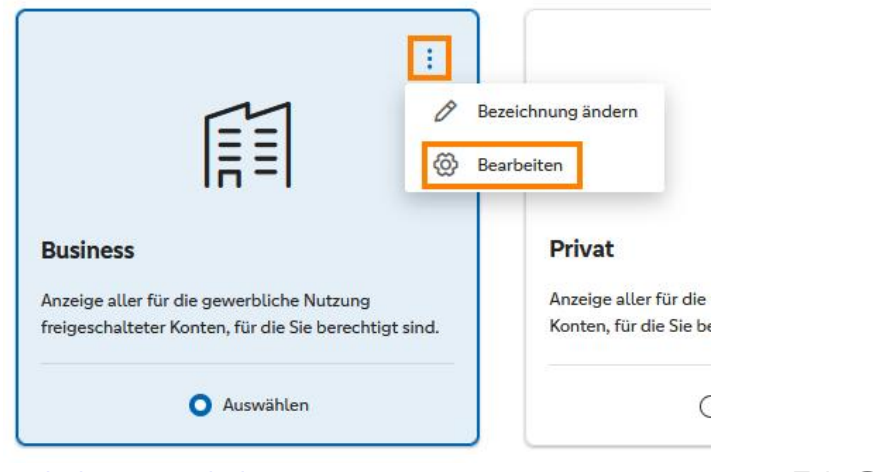

www.rvb-donauwoerth.de electronic-banking@rvb-donauwoerth.de Tel.: 🖀 (09 06) 78 04 – 99 440

In dieser Ansicht steuern Sie mit Hilfe der entsprechenden Schiebe-Buttons, welche Postfächer unter dem ausgewählten Profil erscheinen sollen. Anschließend müssen Sie Ihre Änderung noch mit "Speichern" bestätigen.

Diese Einstellung muss pro Profil vorgenommen werden.

| Profiln   | ame                                                                               |                                |
|-----------|-----------------------------------------------------------------------------------|--------------------------------|
| Privat    | t und Business                                                                    |                                |
| e         | se a contrata de contrata de contrata                                             |                                |
| Einste    | ellungen für Ihr Postfach                                                         |                                |
| sie habe  | en die Möglichkeit, die Anzeige Ihrer Postfächer zu filtern. Ihre Auswahl hat kei | nen Einfluss auf das jeweilige |
| ostfac    | h. Dokumente und Nachrichten werden dort weiterhin eingestellt.                   |                                |
| V         | Theo Tester                                                                       |                                |
|           | Personen-Nr. 505665100                                                            |                                |
| 70        | Musterverein/Musterfirma Muster                                                   |                                |
|           | Personen-Nr. 305666000                                                            |                                |
| -•1       |                                                                                   |                                |
| U         | Union Investment                                                                  |                                |
|           |                                                                                   |                                |
| -         | Schwäbisch Hall                                                                   |                                |
| _         |                                                                                   |                                |
| <u>57</u> | DZ PRIVATBANK                                                                     |                                |
|           |                                                                                   |                                |
| R+I/      | R+V Versicherungsgruppe                                                           |                                |
|           |                                                                                   |                                |
|           |                                                                                   |                                |
| _         |                                                                                   |                                |

## 3. Ändern der Profilbezeichnungen

Auf Wunsch können die Profilbezeichnungen "Privat" und "Business" individuell geändert werden.

Um die Profilbezeichnung zu ändern, gehen Sie auf das Dreipunktemenü bei dem gewünschten Profil und wählen "Bezeichnung ändern" aus und geben dort die gewünschten Profilnamen ein. Ihre Eingabe bestätigen Sie mit "Speichern".

|                                                       | Bezeichnung ändern    |
|-------------------------------------------------------|-----------------------|
|                                                       | Bearbeiten            |
| Business                                              | Privat                |
| Anzeige aller für die gewerbliche Nutzung             | Anzeige aller für die |
| freigeschalteter Konten, für die Sie berechtigt sind. | Konten, für die Sie b |

Standard Profil festlegen

| :<br>                                                                  |                                                                                                    | Profile name                                                                                                    |
|------------------------------------------------------------------------|----------------------------------------------------------------------------------------------------|----------------------------------------------------------------------------------------------------|
| Gesamtübersicht aller Konten                                           | Konten der Firma Muster GmbH                                                                       | Meine privaten Konten                                                                                                    |
| Anzeige aller freigeschalteter Konten, für die Sie<br>berechtigt sind. | Anzeige aller für die gewerbliche Nutzung<br>freigeschalteter Konten, für die Sie berechtigt sind. | Ändern Sie hier Ihren Profilnamen. Erlaubt sind nur<br>Buchstaben und Zahlen sowie die folgenden<br>Sonderzeichen: - ( ) = %. |
|                                                                        |                                                                                                    |                                                                                                    |
| Wählen Sie hier das Profil, das Ihnen die gewünschten Kont             | en und elektronischen Dokumente anzeigt, für die Sie berechtigt sind.                              | Speichern                                                                                                    |
|                                                                        |                                                                                                    | Abbrechen                                                                                                    |
| Zur Startseite                                                         |                                                                                                    |                                                                                                    |

Bei weiteren Fragen stehen wir gerne zur Verfügung.